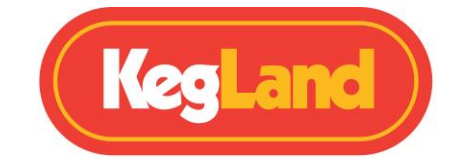

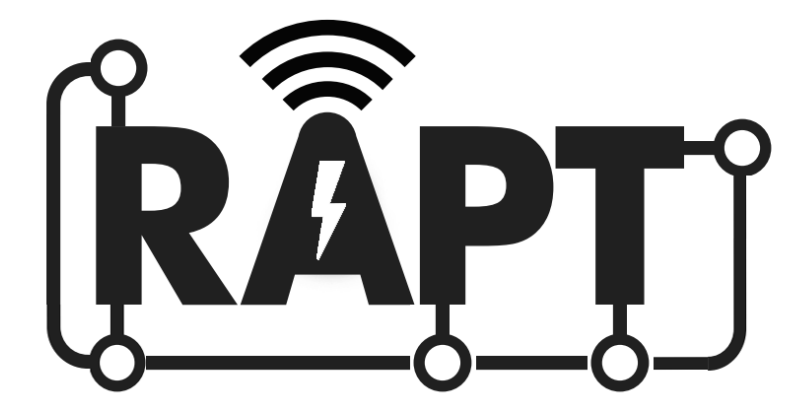

## Fermentation Chamber / Fridge

## KL15813

## **Quick Start Guide**

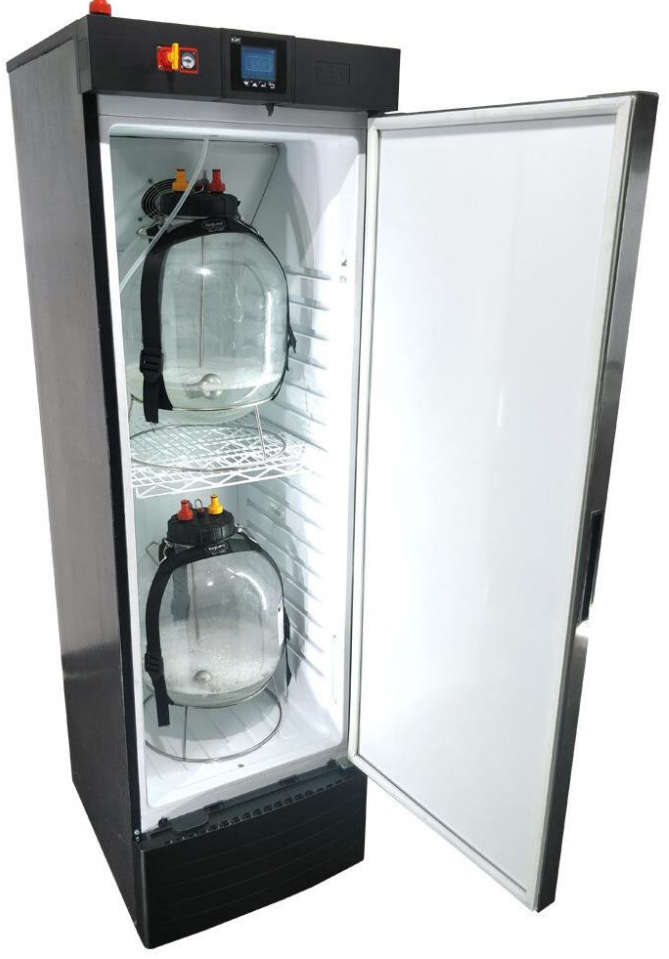

### **KegLand Distribution PTY LTD**

www.KegLand.com.au

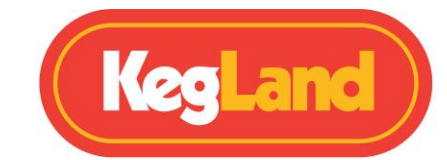

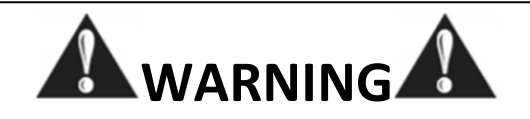

IF THE FRIDGE HAS JUST BEEN MOVED DO NOT TURN ON UNLESS IT HAS BEEN STANDING UPRIGHT FOR ATLEAST 24 HOURS. FAILURE TO DO SO WILL VOID WARRANTY. STAND FRIDGE IN THE UPRIGHT POSITION FOR 24 HOURS BEFORE PLUGGING INTO MAINS POWER SOCKET.

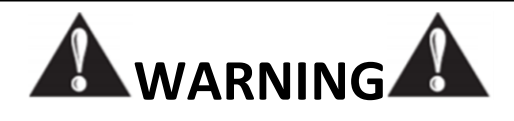

CO<sub>2</sub> GAS CAN BE DANGEROUS. MAKE SURE TO ALWAYS USE CO<sub>2</sub> IN A WELL-VENTILATED SPACE.

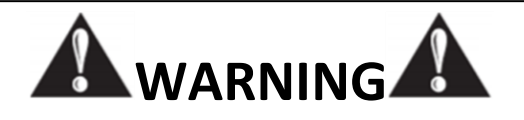

ALWAYS THOROUGHLY CHECK FOR GAS LEAKS ONCE YOU HAVE SET UP

YOUR SYSTEM.

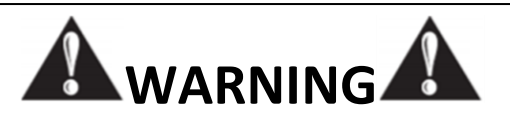

ENSURE THERE IS OVER 100 mm CLEARANCE AT THE BACK OF THE FRIDGE TO ALLOW FOR ADEQUATE AIR FLOW AND VENTILATION

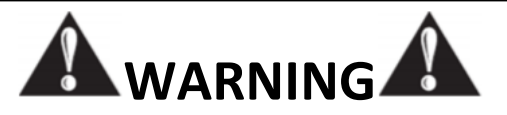

BE CAREFUL NOT TO CONTACT THE EXPOSED COLD PLATE WHEN ADDING OR REMOVING FERMENTERS OR KEGS.

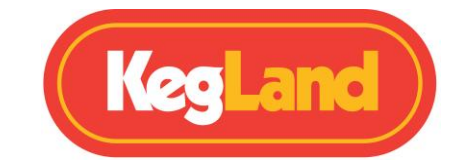

# **YouTube**

#### Watch our helpful instructional YouTube Videos

Video instructions now available. The KegLand YouTube Channel (https://www.youtube.com/KegLand). You can find the link on our website www.KegLand.com.au

If there is any part of these videos above that you do not understand or you cannot access, please call or email www.KegLand.com.au or your nearest KegLand Distributor for more assistance.

#### Important

Let the RAPT Fermentation Chamber / Fridge sit upright for at least 24 hours after delivery or after sitting the unit on its side before turning the unit on.

Be careful not to contact the exposed cold plate on the inside of the RAPT Fermentation Chamber / Fridge when inserting or removing fermenters or kegs.

Always thoroughly check for gas leaks once you have set up your system if using the system for keg dispensing or pressure fermentation.

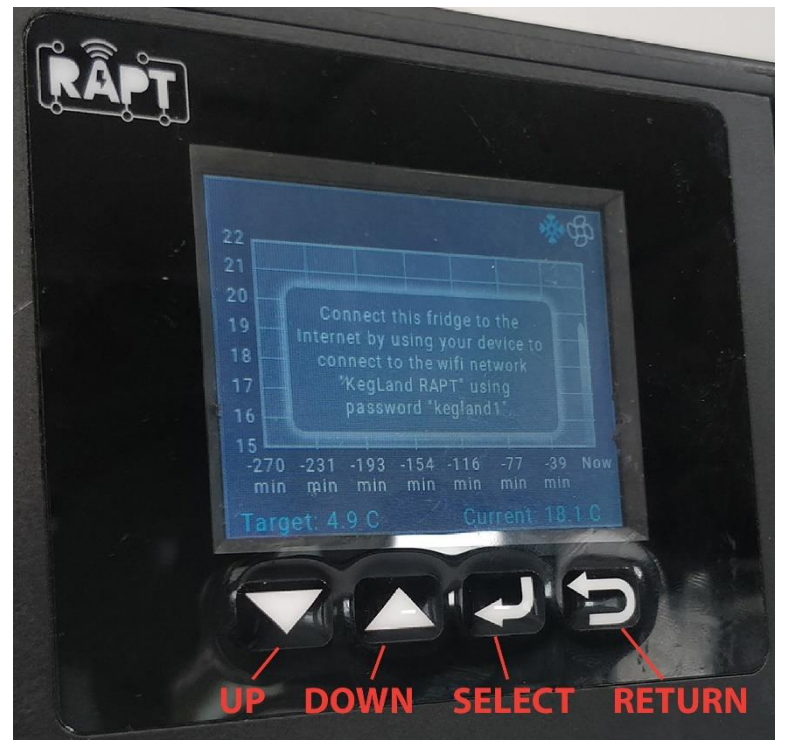

#### **RAPT TEMPERATURE CONTROLLER**

www.KegLand.com.au Last Updated 10/09/2021 2:13 PM

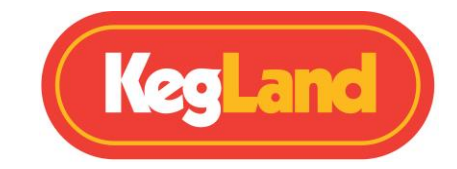

#### RAPT ACCOUNT SIGN UP

To utilise the Wi-Fi connectivity of the RAPT Fermentation Chamber you will need to sign up for an account on the RAPT portal. This will allow you to create custom fermentation profiles, track and monitor your fermentation temperature and compressor utilisation etc.

1. sign up for an account on the RAPT portal.

#### https://app.rapt.io/

2. Once signed up log in to your account on the RAPT website.

#### **DEVICE REGISTRATION**

Once you have made a RAPT account you will need to connect your RAPT Femrentation Chamber to your Wi-Fi network.

Open your network and internet settings on your mobile device, tablet or computer and connect to the KegLand RAPT wifi network using the password shown on the screen on your RAPT Fermentation Chamber.

This will allow you to connect your RAPT Fermentation Chamber to your wifi network.

Once your RAPT Fermentation Chamber is connected to your wifi network you will then need to register your device with your RAPT account.

When prompted on the screen, press the select (<) button to enter the main menu then select "Register Device".

Select "Add new Device" then select "RAPT Fridge" within the RAPT portal and follow the prompts to register your device.

Note: The MAC address and Validation code will be displayed on the screen of your RAPT Fermentation Chamber during Device Registration.

Once you have registered your device with your RAPT account you will be able to change the target temperature manually on the RAPT Fermentation Chamber using the "Up" or "Down" arrows or change the target temperature through the RAPT portal.

For detailed instructions regarding use of the RAPT portal or assembly of the RAPT Fermentation Chamber including how to integrate a duotight BlowTie Spunding Valve or Inline Regulator, then please refer to the following instructional YouTube video:

https://www.youtube.com/watch?v=MzMYYmGM2ik

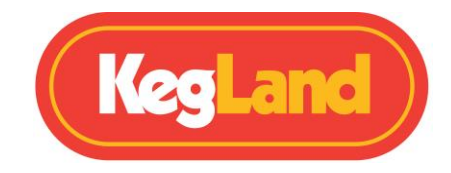

#### **EXTENSION PROBE INSTALLATION & CALIBRATION**

The RAPT fermentation Chamber comes as standard with a short temperature probe which measures the air temperature within the RAPT Fermentation Chamber.

If you were looking for higher accuracy temperature measurement by inserting a temperature probe into the thermowell of your fermenter you will need to install and calibrate a longer extension temperature probe (sold separately, <u>KL22460</u>)

For instructions to install and calibrate this longer extension temperature probe please refer to the following instructional YouTube video:

https://www.youtube.com/watch?v=7l0RtVw6-QM

#### **TROUBLE SHOOTING**

If you are unable to sign up an account or your RAPT Fermentation Fridge or RAPT portal displays an error please forward as many visual pieces of supporting information and a detailed description of the error to <a href="mailto:beer@kegland.com.au">beer@kegland.com.au</a>